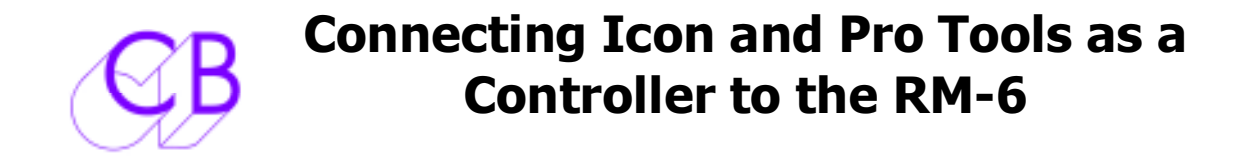

# Controller

When using the Icon machine control surface with the RM-6 or SR-4 for multi-machine control Pro Tools is setup as a controller. The Icon/Pro Tools operate in the same way as they would with a single machine. The Pro Tools controls the Selected Master, all other machines controlled by the RM-6 slave to the selected master.

### Figure 1: Protools Connected to a Single Machine

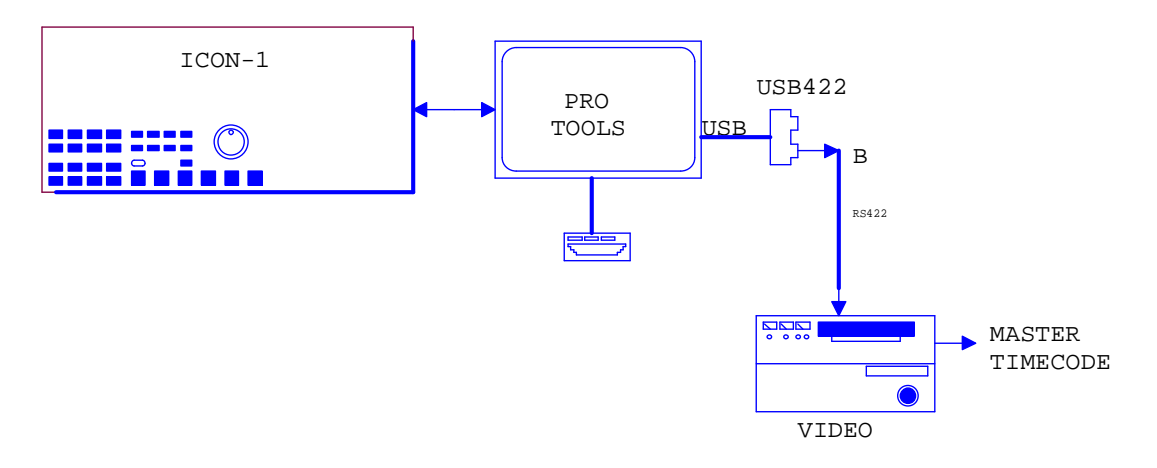

Figure 2 Pro Tools Connected to multiple machines via the RM-6

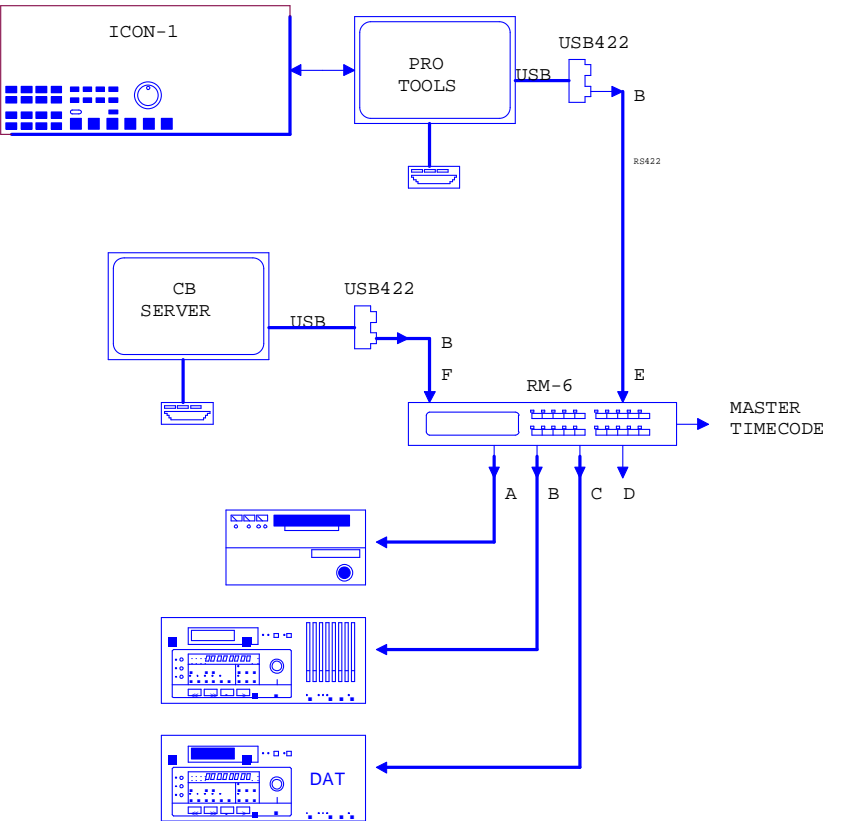

# **Equipment List**

To setup the system you will need:

### From Digidesign:

At least one Pro Tools HD card At least one 192 Interface A SYNC I/O Machine Control option Pro Tools HD 7.2 or higher

## **From CB Electronics:**

A RM-6 or SR-4 Controller A USB-422 with appropriate 9-pin cable The driver for the USB-422 can be downloaded here: http://www.colinbroad.com/cbsoft/usbdriver.html

### **From Other Suppliers**

Video Sync Pulse Generator

### A note on using Windows XP

If your Pro Tools HD system is running on Windows XP, you will need to renumber the COM ports as Pro Tools can only connect to Comm1 and Comm2. More information on how to do this can be found in Appendix C of the USB-422 manual, which can be downloaded here:

http://www.colinbroad.com/cbsoft/usbdriver.html

### **CBServer and Pro Tools Connections to the RM-6**

CBServer -> RM-6 Connect the *Output* port (B) of the USB-422 to Port F on the RM-6 using a standard 1:1 9-pin cable.

Pro Tools -> RM-6 First setup the Links on the RM-6 so that Port E is connected as an Input (Device) See Figure 3 below.

Connect the *Output* port (B) of the USB-422 to Port E on the RM-6 using a standard 1:1 9-pin cable (Appendix A).

Note 1: The RM-6 is supplied with Port E configured as an Output (Controller)

Note 2: When Ports B,C or D ate used as inputs a Tx-Rx Invert cable must be used 4Appendix B)

Figure 3: Link positions for RM-6 Port E

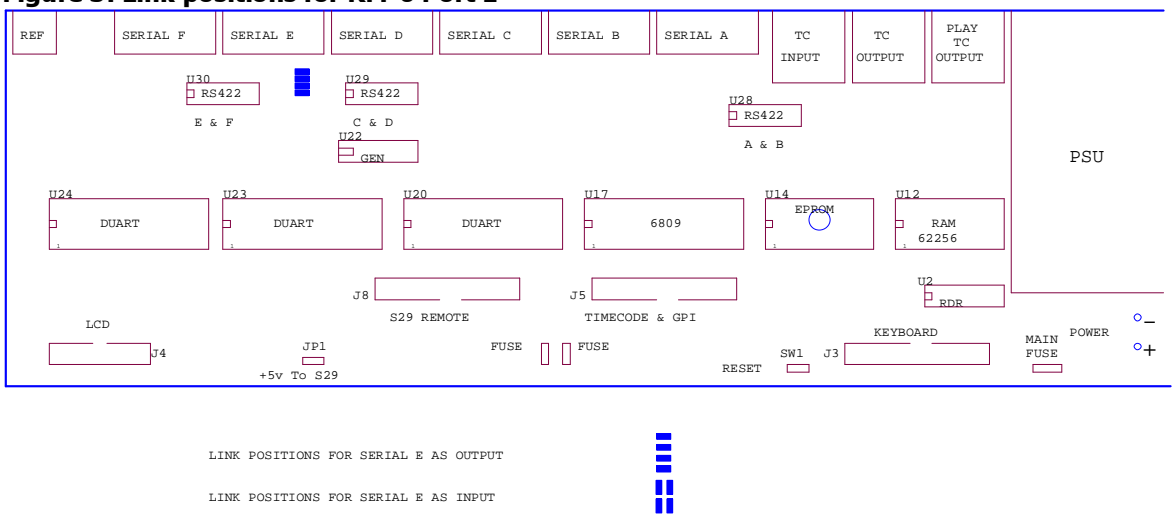

| LINK | POSITIONS | FOR | SERIAL | Е | AS | INPUT |
|------|-----------|-----|--------|---|----|-------|
|      |           |     |        |   |    |       |

# **Configuring Protools**

### 1) Load Session

10

### 2) Open the Setup > Session Setup dialogue box.

| Sample Rate: 48 kHz    | Audio Format: BWF (.WA | V) Session Start: 10:00:00  |  |  |  |  |
|------------------------|------------------------|-----------------------------|--|--|--|--|
| Bit Depth: 24-bit      |                        | Incoming Time: 00:00:00:00  |  |  |  |  |
| Clock Source: SYNC I/O |                        | 🕄 Time Code Rate: 🛛 🔁 📢     |  |  |  |  |
| System Delay:          |                        | Feet+Frames Rate: 24        |  |  |  |  |
| SYNC Setup & Time Coo  | le Offsets             |                             |  |  |  |  |
| SYNC Setup             |                        | External Time Code Offsets  |  |  |  |  |
| Clock Reference:       | Video Reference 📑      | MMC: 00:00:00               |  |  |  |  |
| Positional Reference:  | LTC                    | Link 🗹 – 9-Pin: 00:00:00:00 |  |  |  |  |
| Video Format:          | PAL 💽                  | Sync: 00:00:00              |  |  |  |  |
| 🗆 vso 🦳 🦷 🖸            | 0.00 semitones.cents   |                             |  |  |  |  |
| Locke                  | d: 🚍 Speed Cal: 🛄      |                             |  |  |  |  |
| Time Code Settings     |                        |                             |  |  |  |  |
| Generator              | Freewheel              | Pull Up/Down                |  |  |  |  |
| Using SYNC             | O None                 | Audio Rate Pull Up/Down:    |  |  |  |  |
|                        |                        | None                        |  |  |  |  |
| MTC To Port:           |                        | Video Rate Pull Up/Down:    |  |  |  |  |
| none 🗘 🔘 Jam Sync      |                        | None                        |  |  |  |  |
| Time Code              | e Reader Offset: 0     | samples                     |  |  |  |  |

- Ensure that SYNC I/O is chosen as the Clock Source.
- Choose either PAL or NTSC as the Video Format.
- Choose Video Reference as your Clock Reference.
- Choose the appropriate *Time Code Rate*.
- Close the dialogue box.

| MIDI Mac | hine Control (Mas                   | ster)                                                  |                             |        |  |
|----------|-------------------------------------|--------------------------------------------------------|-----------------------------|--------|--|
| 1        |                                     | ID                                                     |                             |        |  |
| 🗌 Enabl  | none                                | \$ 127                                                 | Preroll: 90                 | frames |  |
| MIDI Mad | hine Control Rem                    | ote (Slave)                                            |                             |        |  |
| Enable   | ID<br>127                           |                                                        |                             |        |  |
| 9-Pin Ma | chine Control (De                   | ck Control)                                            |                             |        |  |
| 🗹 Enabl  | Port<br>0000105                     | Machine Type  Pro Tools                                | Preroll: 150                | frames |  |
|          | Use Serial Time<br>(Serial Time Cod | Code For Positional Refer<br>le Requires SYNC With Vic | rence<br>Jeo Clock Referenc | e)     |  |
|          | note (Deck Emula                    | ition)                                                 |                             |        |  |
| 9-Pin Re | Dout                                | Machine Type                                           |                             |        |  |
| 9-Pin Re | Port                                |                                                        |                             |        |  |
|          | note (Deck Emula                    | ition)<br>Machine Type                                 |                             |        |  |

Select the Machine Control tab.

- In the 9-Pin Serial section, check the Enable box.
- Choose Port B of the USB-422 in the *Port* drop-down menu.
- Choose an appropriate machine type in the *Machine Type* drop-down menu.
- Check the Use Serial Time Code For Positional Reference Box
- Click OK.

## **Machine Control**

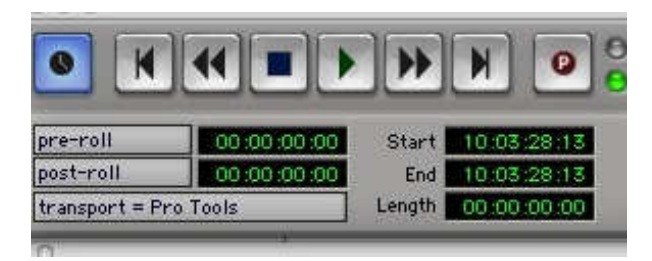

Select transport = Pro Tools or transport = Machine and ensure that you are Online

### **RM-6 Setup**

To use Port E as a Controller input on the RM-6 you must tell the RM-6 to use Ports E and F as Inputs. You can do this on the RM-6 or CBServer.

On The RM-6 select Setup>Unit>Generic> Menu 032- Input Ports 1=E,F

On CBServer open the Unit 1 Generic page as shown in Figure 4 and set the number of input ports required.

| B Setup   Unit1   Record                                                        | × |
|---------------------------------------------------------------------------------|---|
| jile <u>H</u> elp <u>P</u> age Back P <u>ag</u> e Fwd <u>E</u> xit              |   |
| Unit1 Unit2 IFace Record Chase Generic Timecode                                 |   |
| -7.30 Macro Protection<br>○ Off   ● On                                          | • |
| -7.31 Serial Input Ports RM-6(SR-4)<br>○ F(A)                                   |   |
| 7.32 Locate Type       © With Pre-Roll       © With Pre-Roll                    |   |
| -7.33 GP Outputs 4, 5, 6<br>○ GP ● Record ○ Tally ○ Mcn ○ Master ○ Reader ○ ADR |   |
| 7.34 GP Output 3     O Mute Play+Tvs O Mute Play+Rec O ADR O Red Light          | • |
| Menu Version 1.32 18th Nov 2005                                                 |   |

#### Figure 4 CB Server Input port configuration

| Appendix A: 1:1 RS422 (Sony 9 pin) CABLE |                                           |              |                                 |  |  |  |
|------------------------------------------|-------------------------------------------|--------------|---------------------------------|--|--|--|
| Function<br>(Controller)                 | 9 pin 'D' Male on<br>cable<br>(Both Ends) | Cable Colour | Function<br>(Controlled Device) |  |  |  |
|                                          | 1                                         |              |                                 |  |  |  |
| Rx-                                      | 2                                         | Red          | Tx-                             |  |  |  |
| Tx+                                      | 3                                         | Yellow       | Rx+                             |  |  |  |
| Ground                                   | 4                                         | Screen       | Ground                          |  |  |  |
|                                          | 5                                         |              |                                 |  |  |  |
|                                          | 6                                         |              |                                 |  |  |  |
| Rx+                                      | 7                                         | Blue         | Tx+                             |  |  |  |
| Tx-                                      | 8                                         | White        | Rx-                             |  |  |  |
|                                          | 9                                         |              |                                 |  |  |  |

| Appendix B: Tx-Rx Invert Sony 9 pin CABLE              |       |                            |              |  |  |
|--------------------------------------------------------|-------|----------------------------|--------------|--|--|
| Function: Controlled 9 pin 'D' Male on<br>Device Cable |       | 9 pin 'D' Male on<br>cable | Cable Colour |  |  |
| 1                                                      |       | 1                          |              |  |  |
| Tx-                                                    | 2     | 8                          | Red          |  |  |
| Rx+                                                    | 3     | 7                          | Yellow       |  |  |
| Ground                                                 | 4     | 4                          | Screen       |  |  |
|                                                        | 5     | 5                          |              |  |  |
|                                                        | 6     | 6                          |              |  |  |
| Tx+ 7                                                  |       | 3                          | Blue         |  |  |
| Rx-                                                    | Rx- 8 |                            | White        |  |  |
| 9                                                      |       | 9                          |              |  |  |

| Appendix C: Eavesdrop Sony 9 pin CABLE |                                                            |                                               |                                         |                                |  |
|----------------------------------------|------------------------------------------------------------|-----------------------------------------------|-----------------------------------------|--------------------------------|--|
| Function:<br>Controller                | Eavesdrop<br>Controller<br>9 pin 'D'<br>Female on<br>Cable | Controller<br>9 pin 'D'<br>Female<br>on Cable | Device<br>9 pin 'D'<br>Male on<br>cable | Function:<br>Controlled Device |  |
|                                        |                                                            |                                               |                                         |                                |  |
| Rx-                                    | 2                                                          | 2                                             | 2                                       | Tx-                            |  |
| Tx+                                    |                                                            | 3                                             | 3                                       | Rx+                            |  |
| Ground                                 | 4                                                          | 4                                             | 4                                       | Ground                         |  |
|                                        |                                                            |                                               |                                         |                                |  |
|                                        |                                                            |                                               |                                         |                                |  |
| Rx+                                    | 7                                                          | 7                                             | 7                                       | Tx+                            |  |
| Tx-                                    |                                                            | 8                                             | 8                                       | Rx-                            |  |
|                                        |                                                            |                                               |                                         |                                |  |

# **CB** Electronics

Loddonside, Lands End House, Beggars Hill Road, Charvil, Berkshire, RG10 0UD, UK Tel +44 (0) 1189 320345 Fax +44 (0) 1189 320346 http://www.colinbroad.com E-mail Support@colinbroad.com